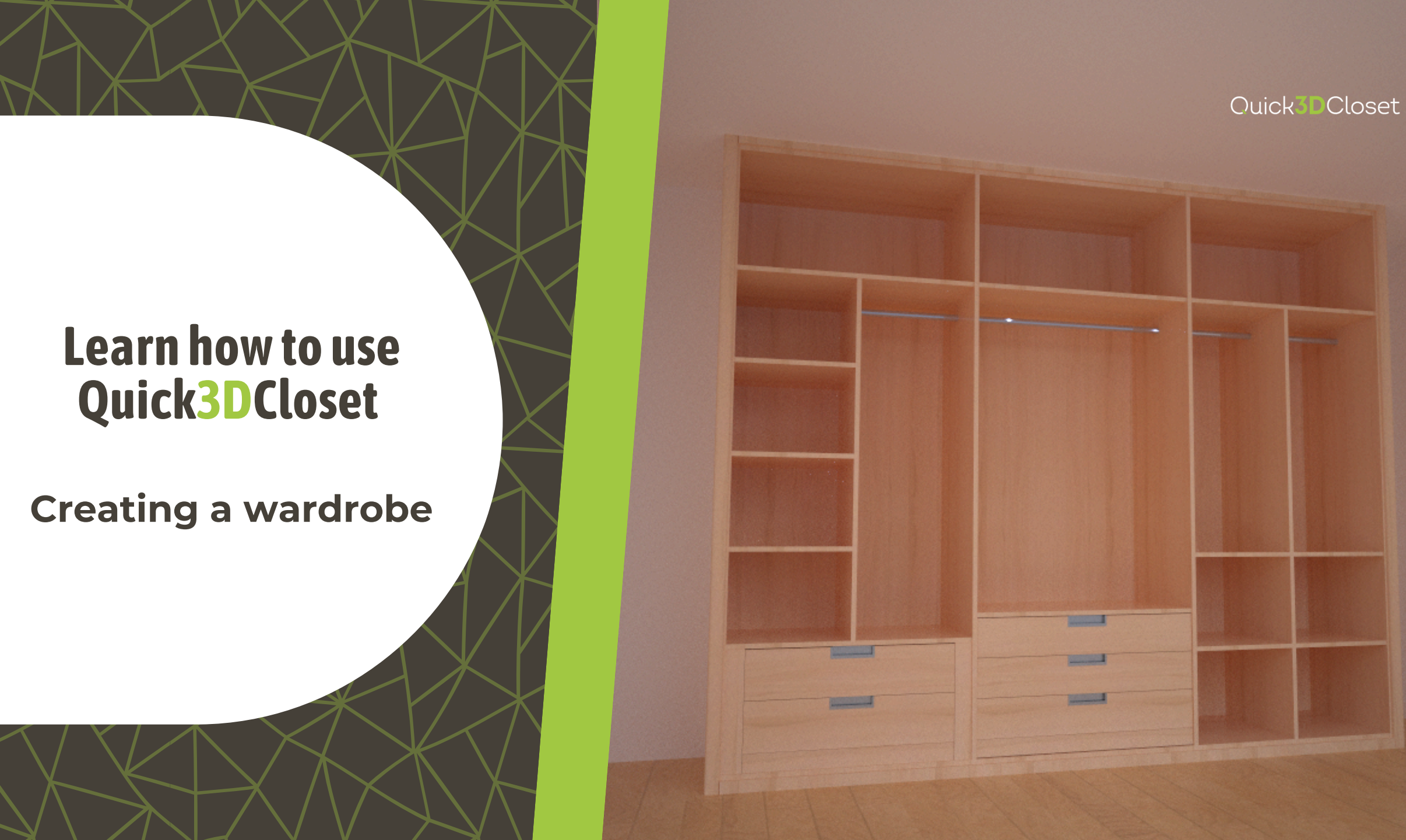

#### Add a Closet

Once you have created the room architecture, go to the Furnishing tab and select Add closet.

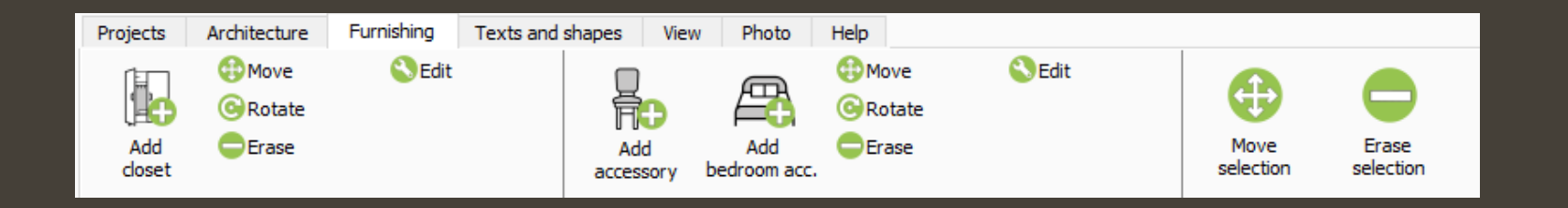

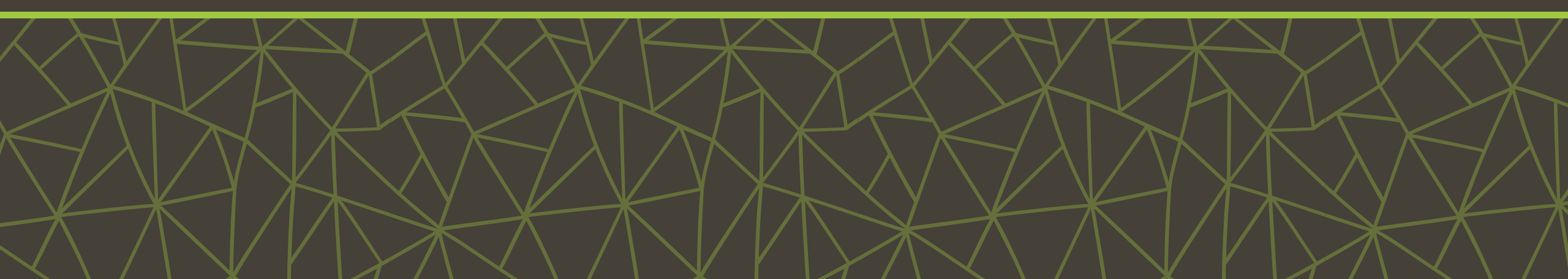

#### **Template manager**

A window called Template Manager will open, showing the available closet types based on the door style.

Choose the type of closet you want to use.

In this example, we will select Swing doors and, within the options, Overlay swing-out door with plinth.

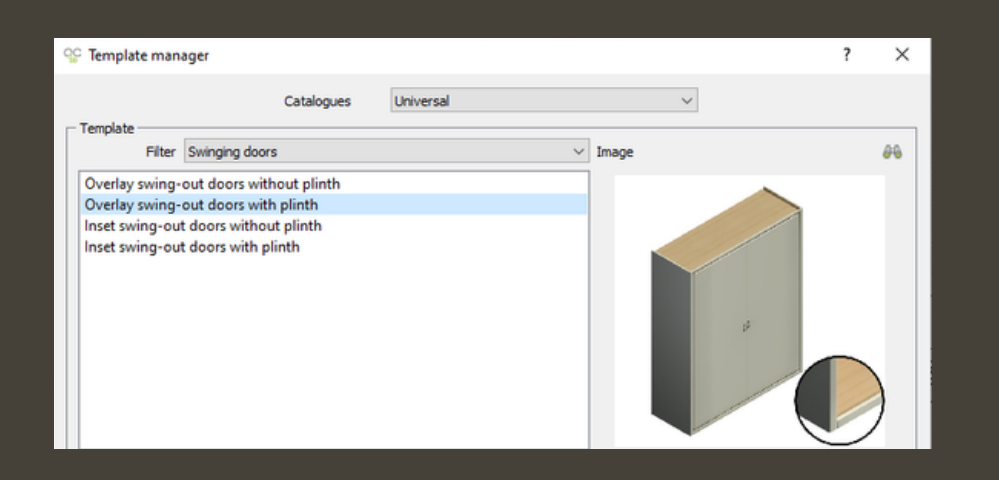

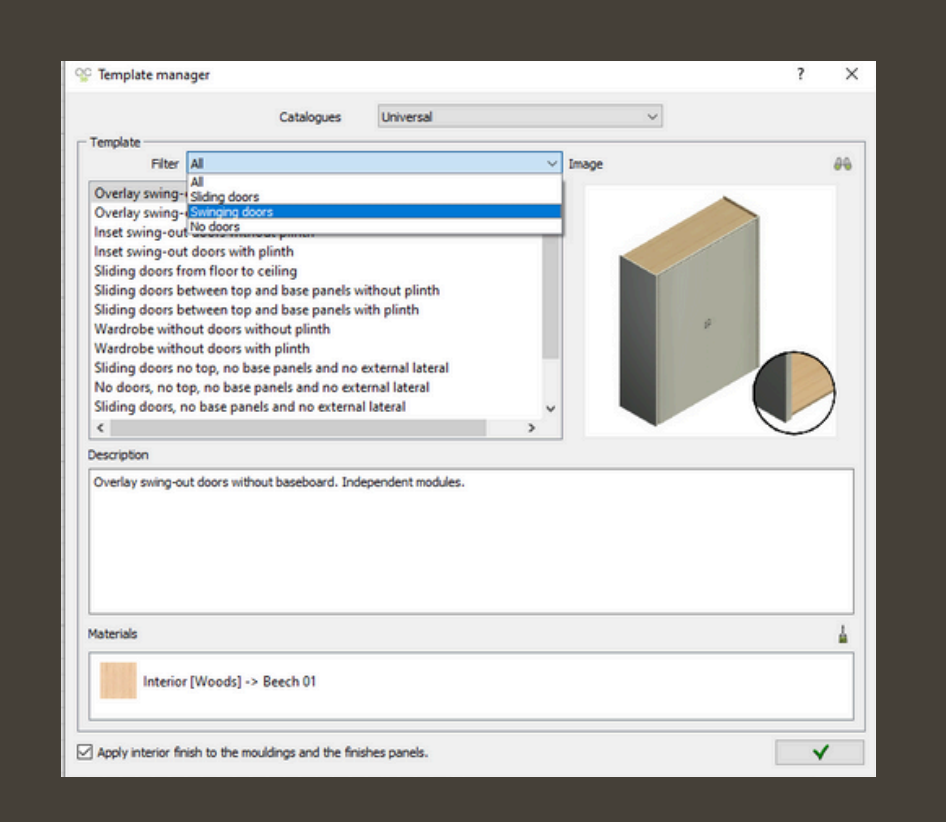

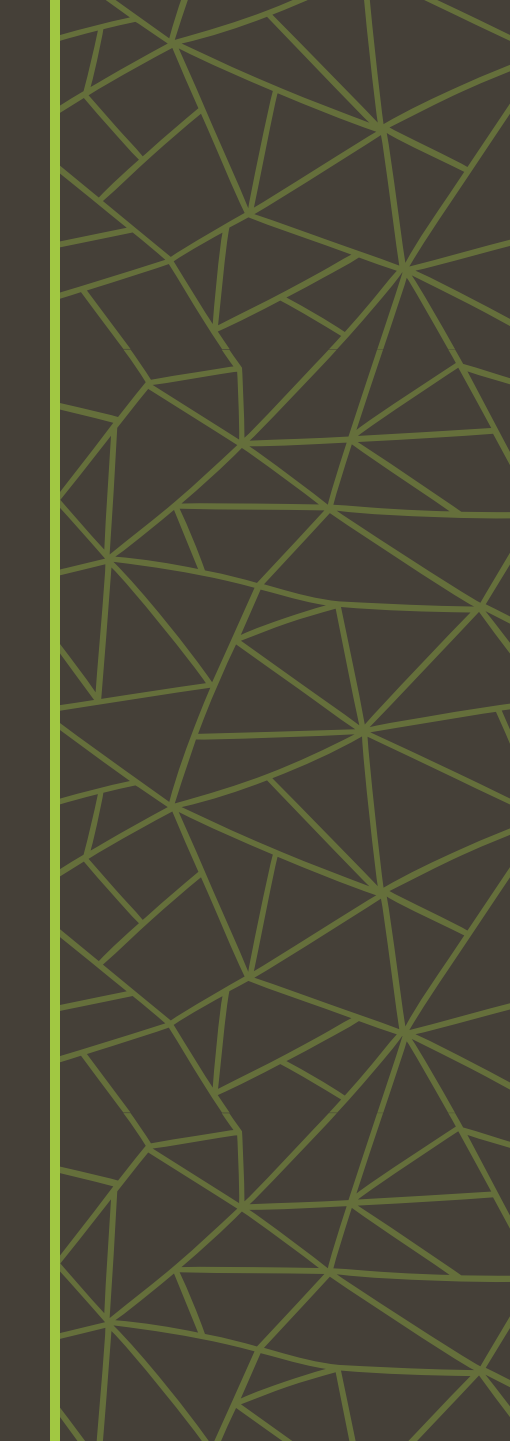

#### **Catalogue Selection**

After choosing the closet template, a pop-up window called Catalogues will open, where you can configure the closet.

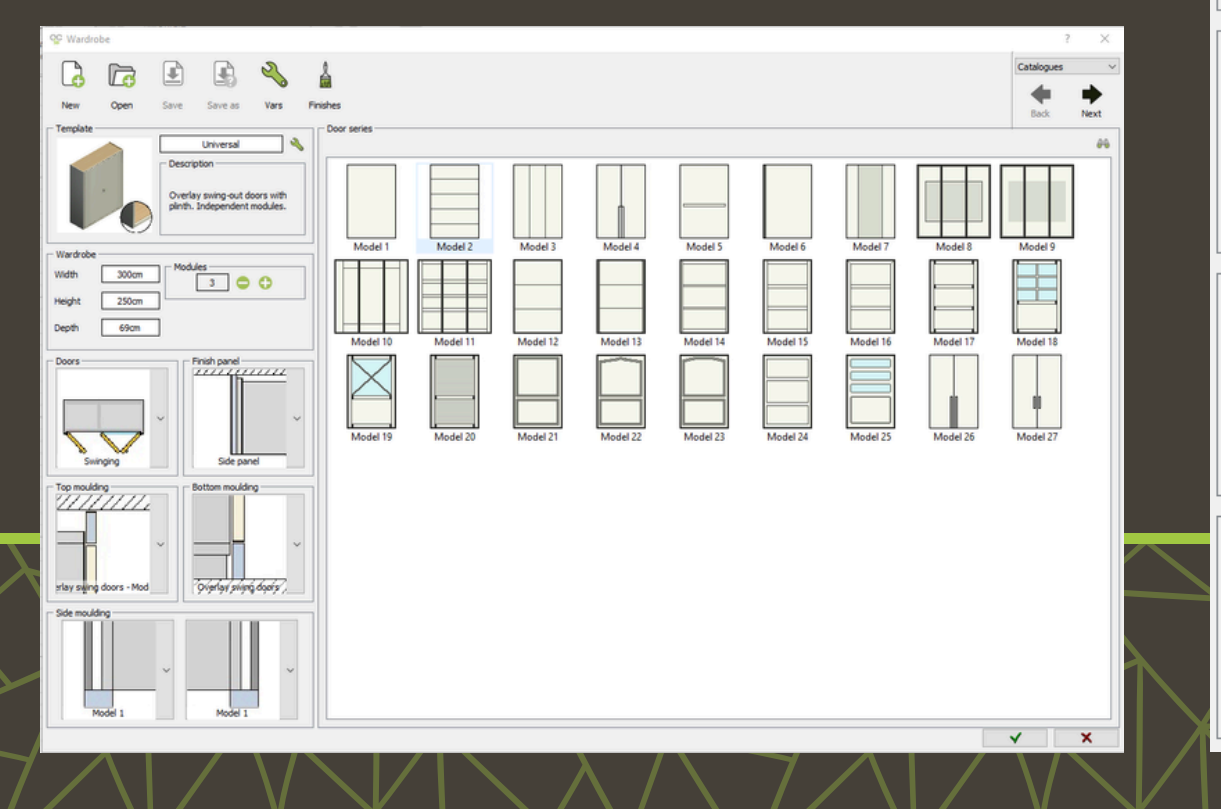

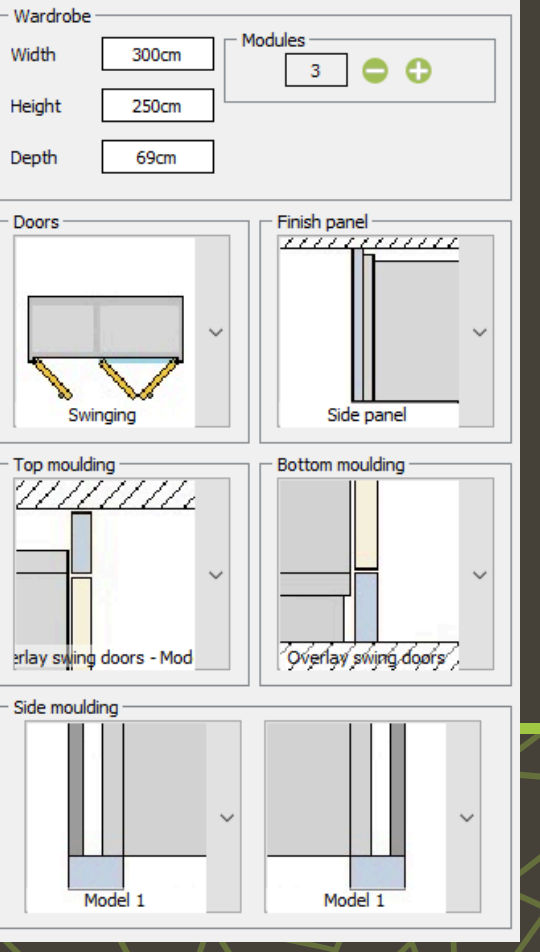

You can modify both, the dimensions and the number of modules.

### **Catalogue Selection**

#### **EXAMPLE SETTINGS**

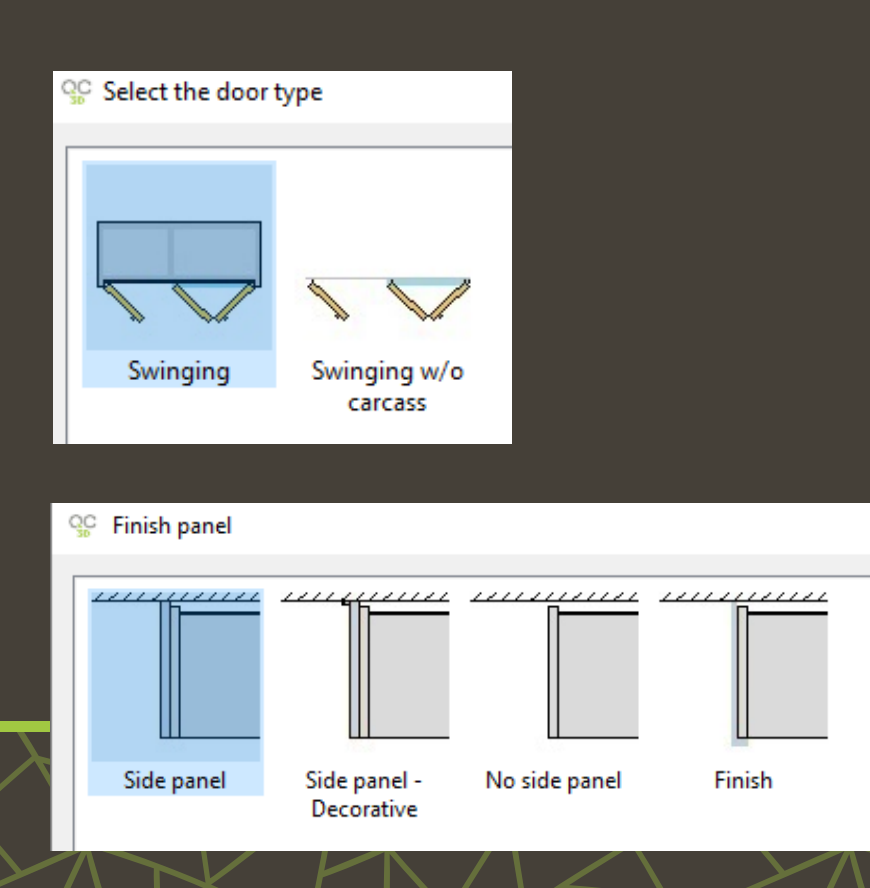

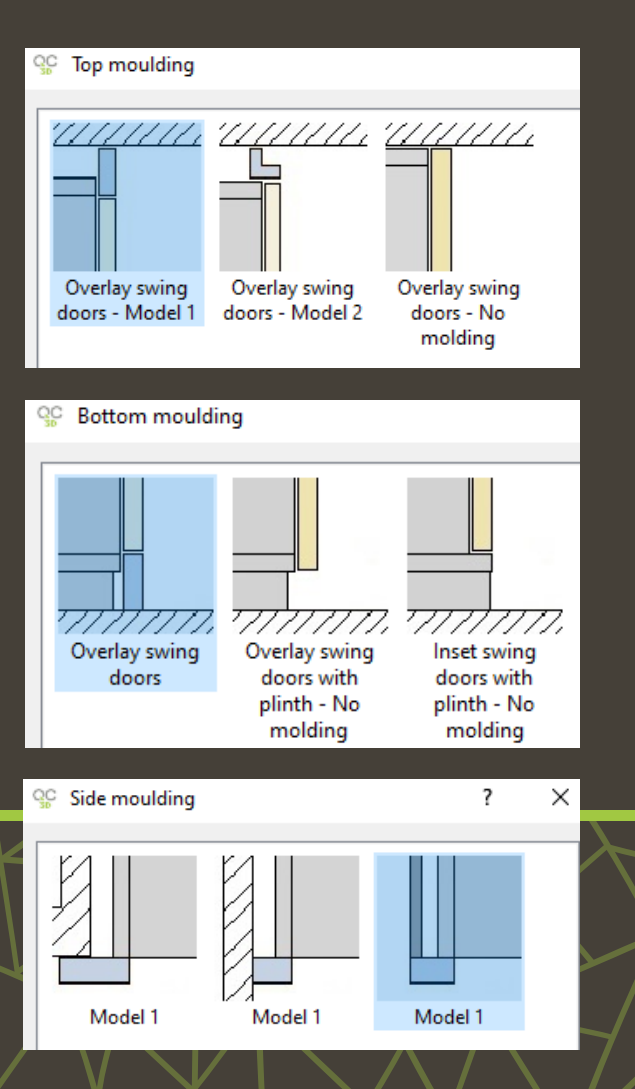

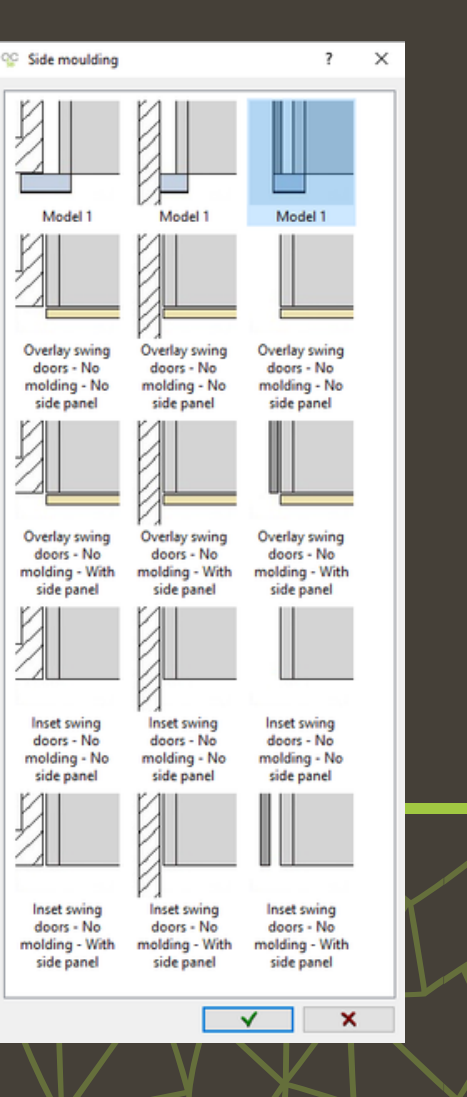

### **Catalogue Selection**

#### **OTHER OPTIONS - FINISHES**

#### Another important option is the **Finishes** menu.

Finishes

Wardrobe - "(Unsaved changes) Ca New Next 44 Universal Description Overlay swing-out doors with plinth. Independent modules. © Finishes - Interior Model Model 3 Model 2 Model 4 Model 9 Model 6 Model Model Model Wardrob Width 300cm 3 O O Height 250cm Interior [Woods] -> Beech 01 69cm Depth Model 10 Model 11 Model 12 Model 13 Model 14 Model 15 Model 16 Model 1 Plinth [Woods] -> Beech 01 Finish panel Doors Model 19 Model 20 Model 24 Side panel Swinging o mouidio Quertas shipta dapis stay swing doors - Mod **√** ×

#### Quick**3D**Closet

It allows you to select the materials for different parts of the closet.

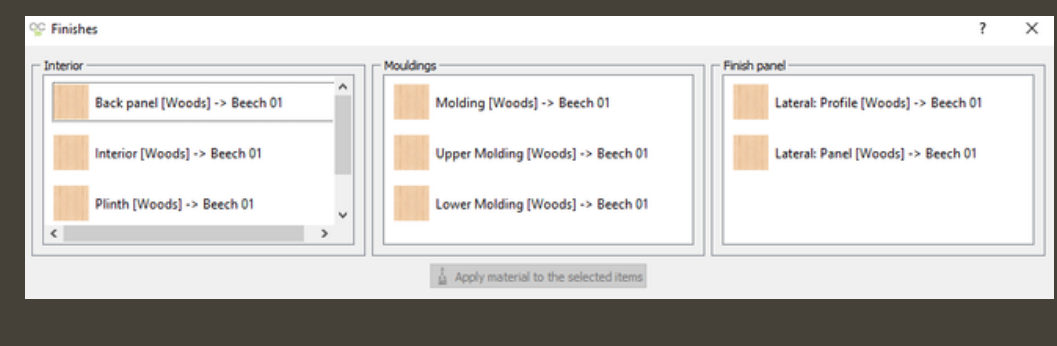

# **Door Configuration**

By clicking Next you will see the Doors tab. Here you can choose different elements to customize the closet doors.

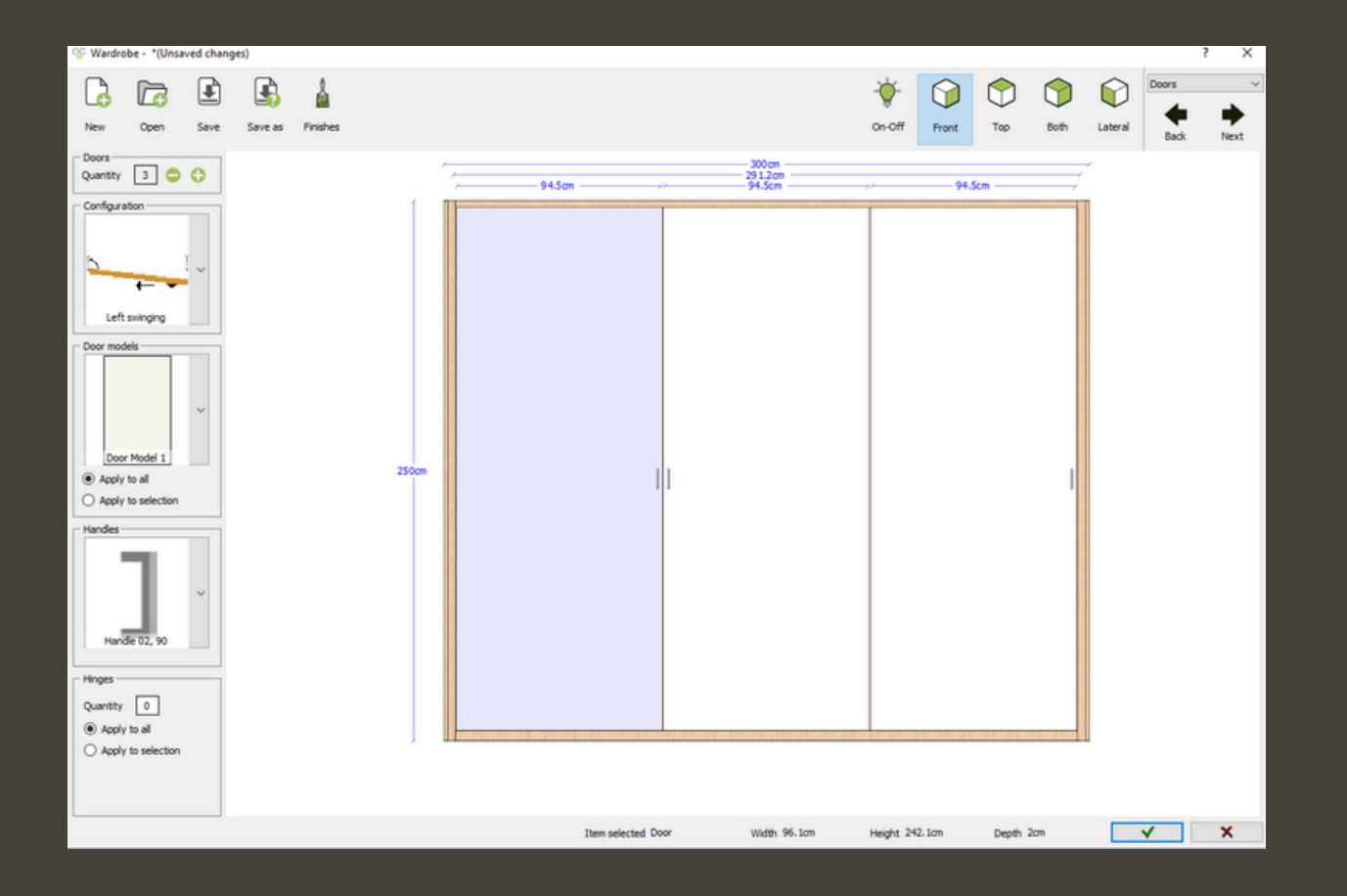

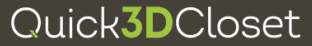

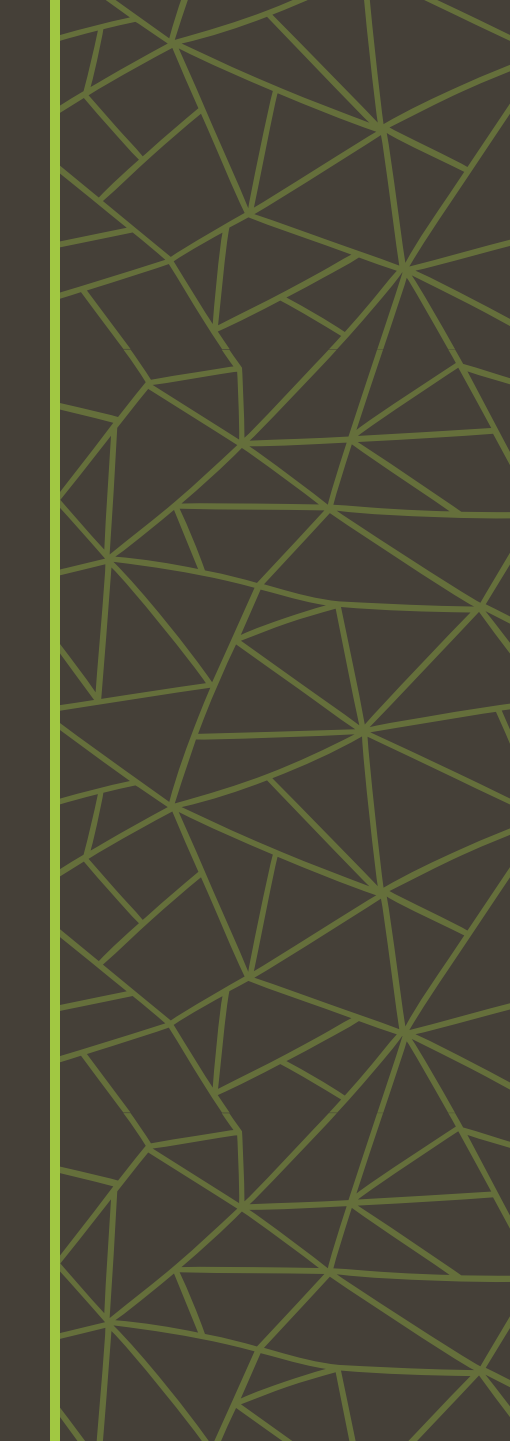

# **Door Configuration**

#### **OTHER OPTIONS - FINISHES**

Using the Finishes command, you can change the materials of specific door elements.

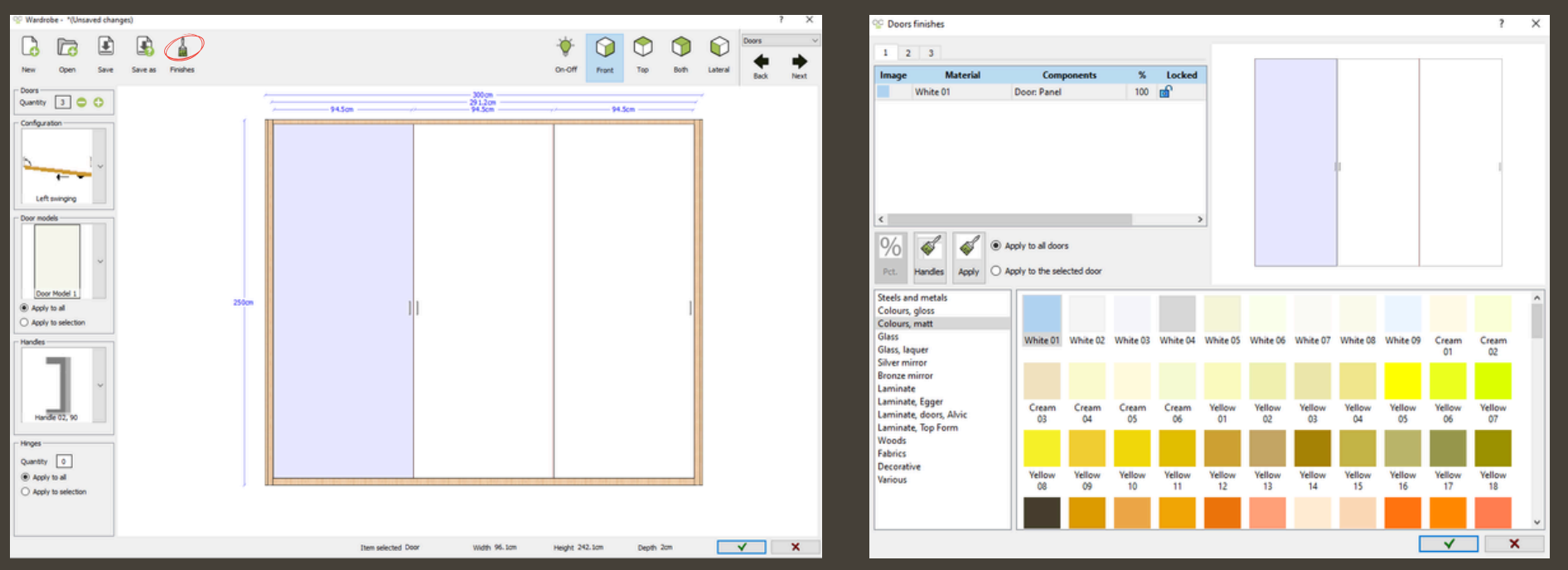

#### Finishes

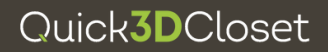

### **Structure Configuration**

Quick**3D**Closet

Click Next to go to the Structure window. Here, you can modify the dimensions of the modules, apply cut-outs, or create an overhead storage unit.

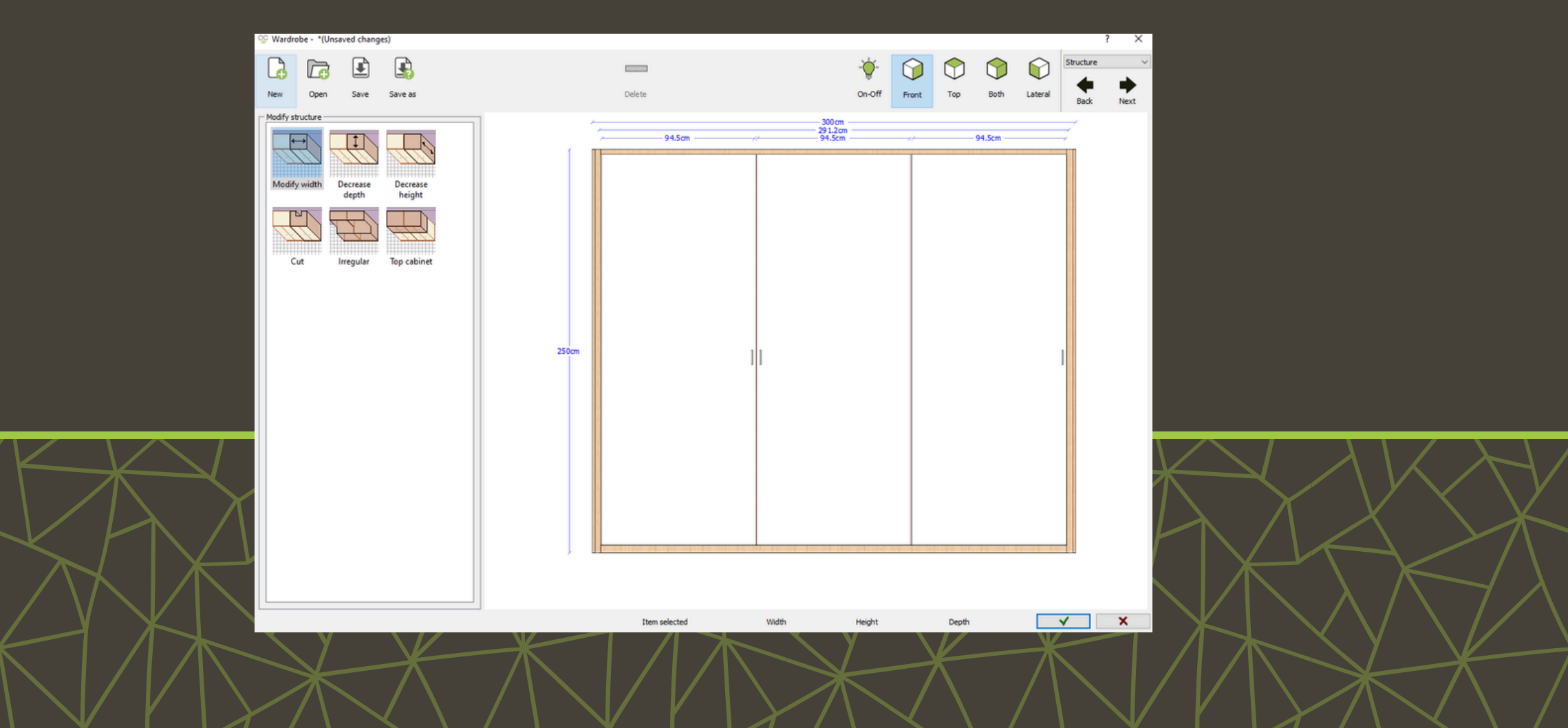

### **Auto Distribution elements**

The Auto distribution window offers predefined internal layouts. You can use the templates provided by the program or save your own templates.

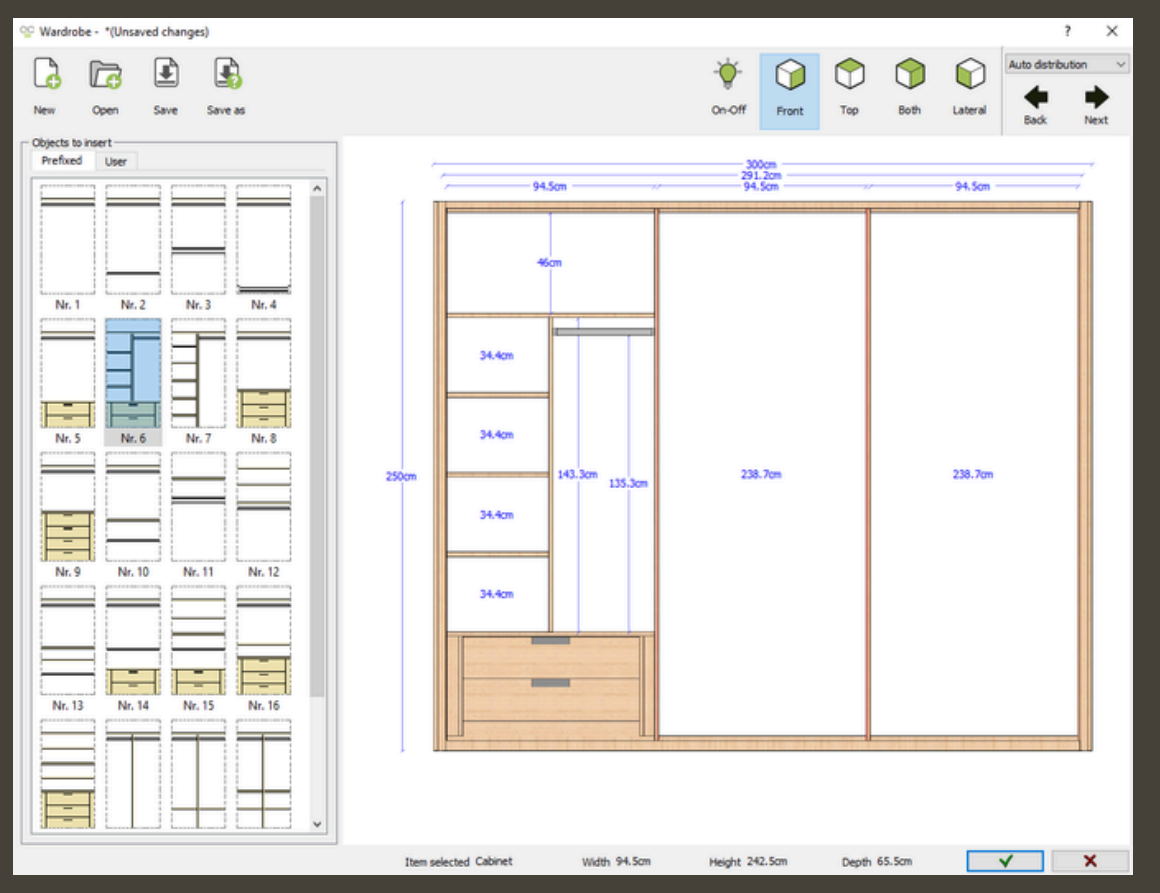

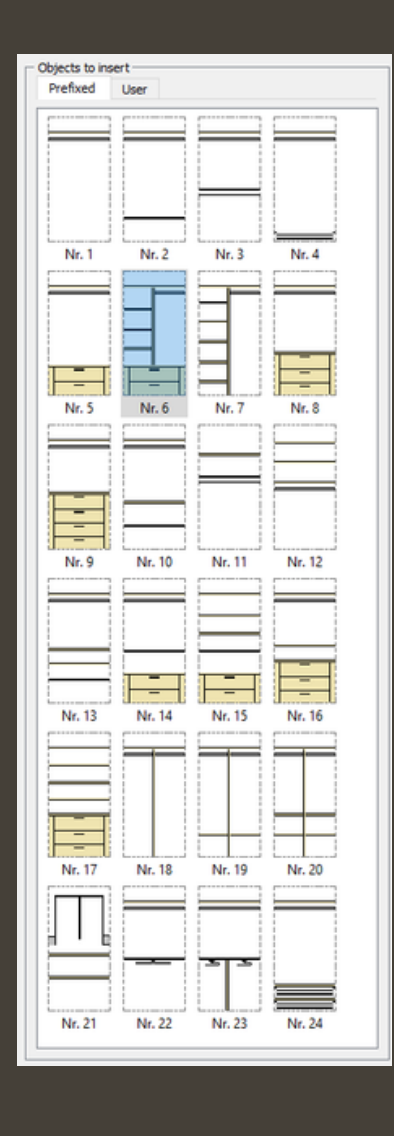

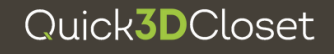

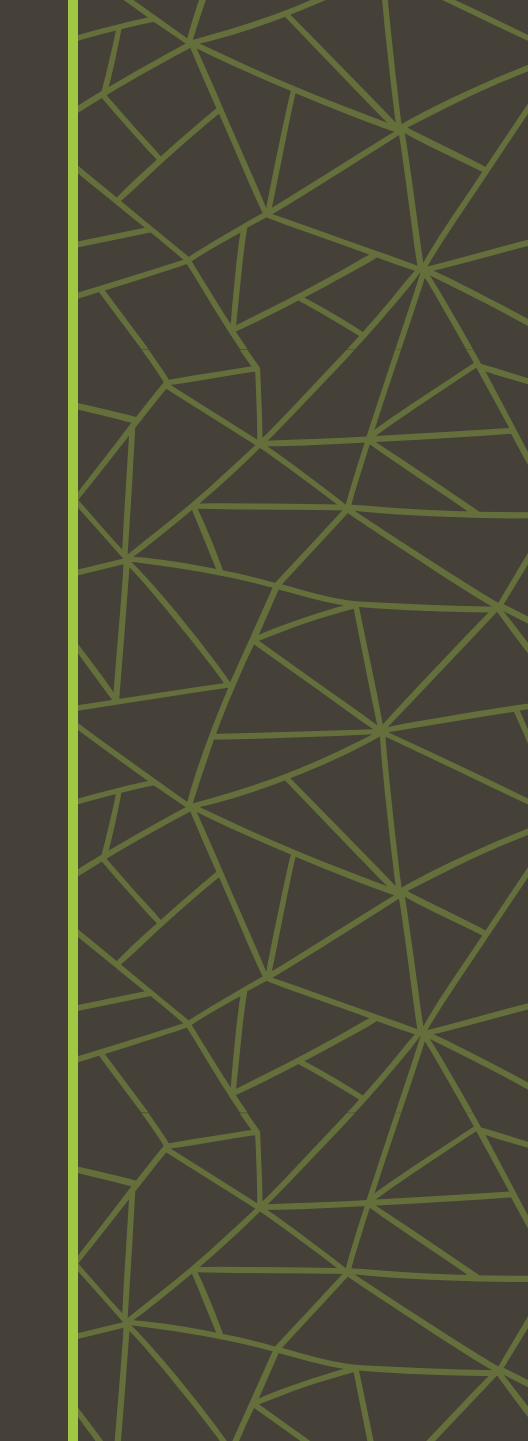

If you prefer not to use a predefined layout, you can manually add elements like dividers or shelves in the Distribution window, designing the interior of each module.

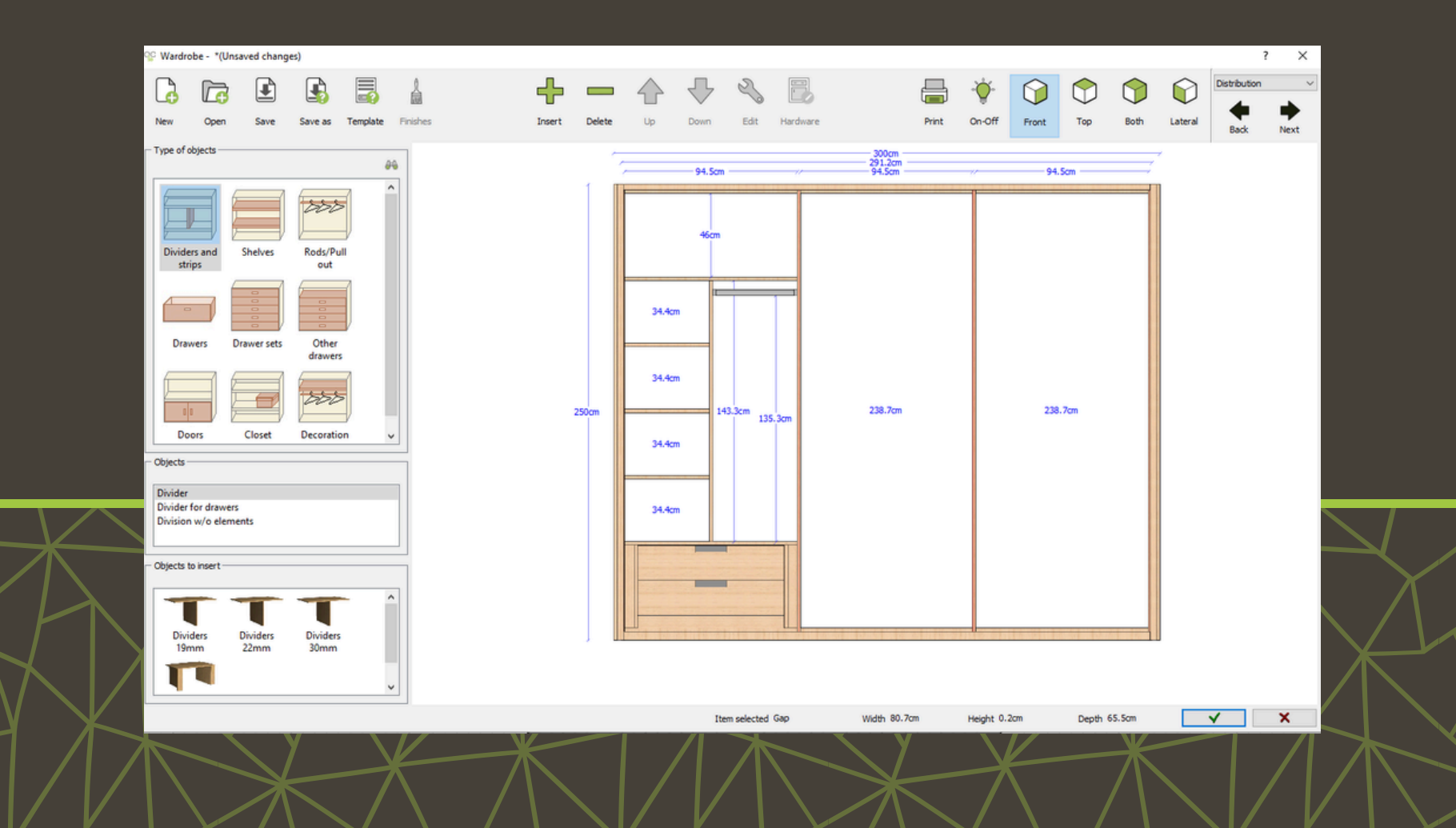

SOME EXAMPLES - ADD SHELF

To add a shelf, select the shelf and the module where you want to place it.

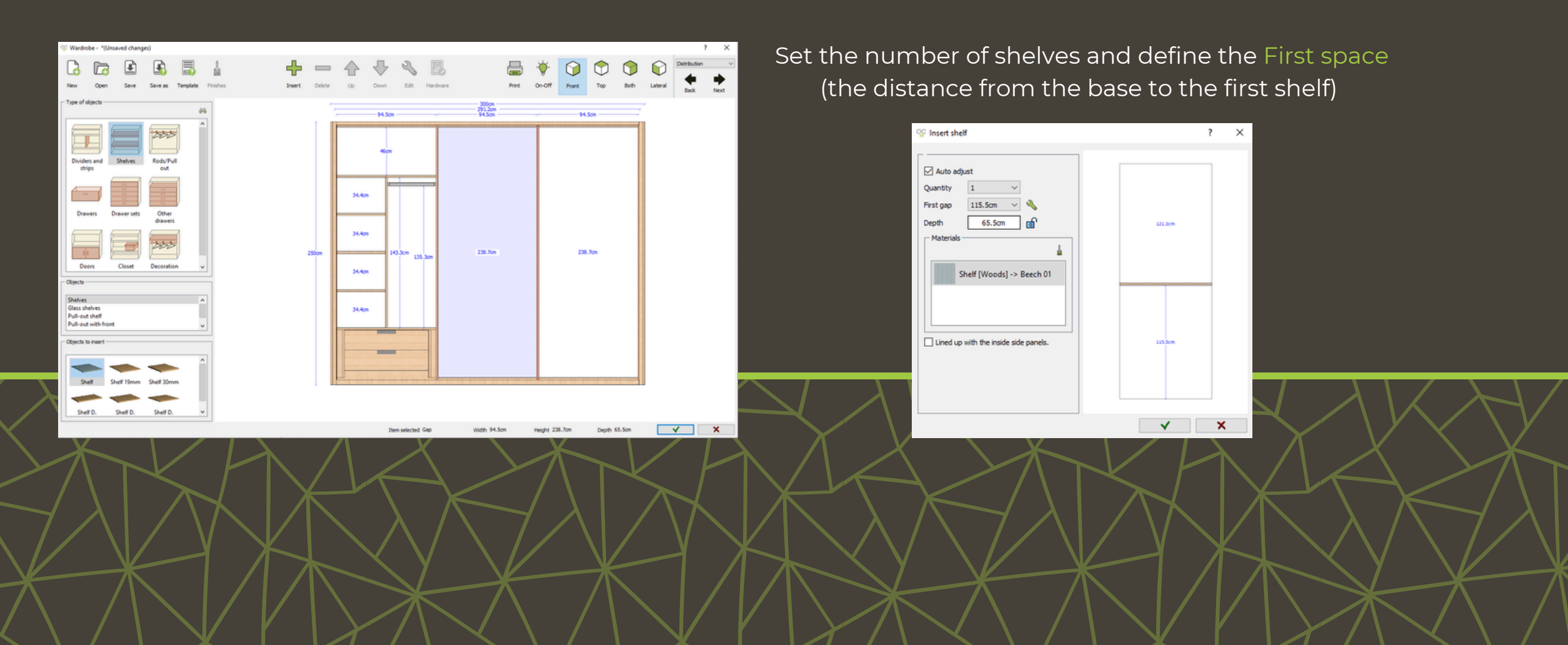

SOME EXAMPLES - ADD DRAWERS SETS

To add a drawer unit, select the Drawers sets option and the module where you want to place it. Choose the drawer type and the number of drawers.

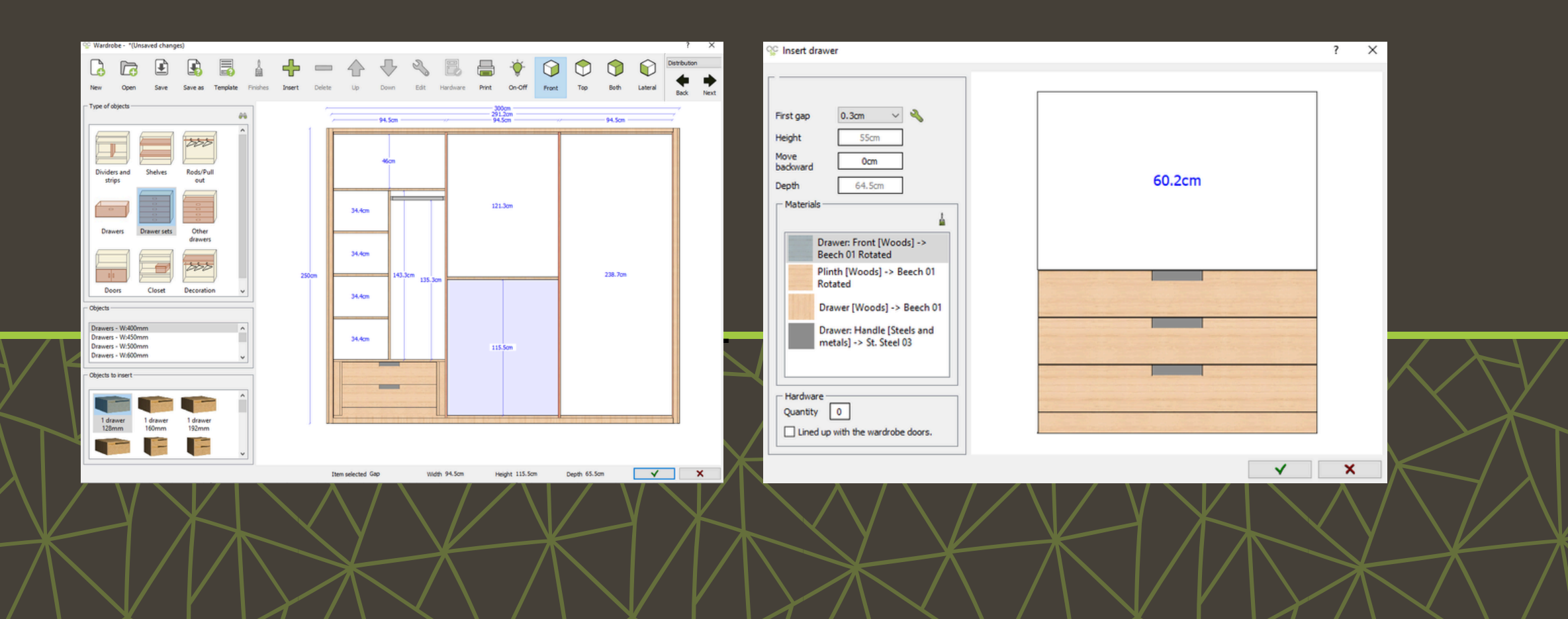

**COMMAND BAR** 

**DELETE:** Select an element and click Delete to remove it.

**MOVE:** Use the Up or Down buttons to change its position.

FINISHES: Change the materials of selected elements.

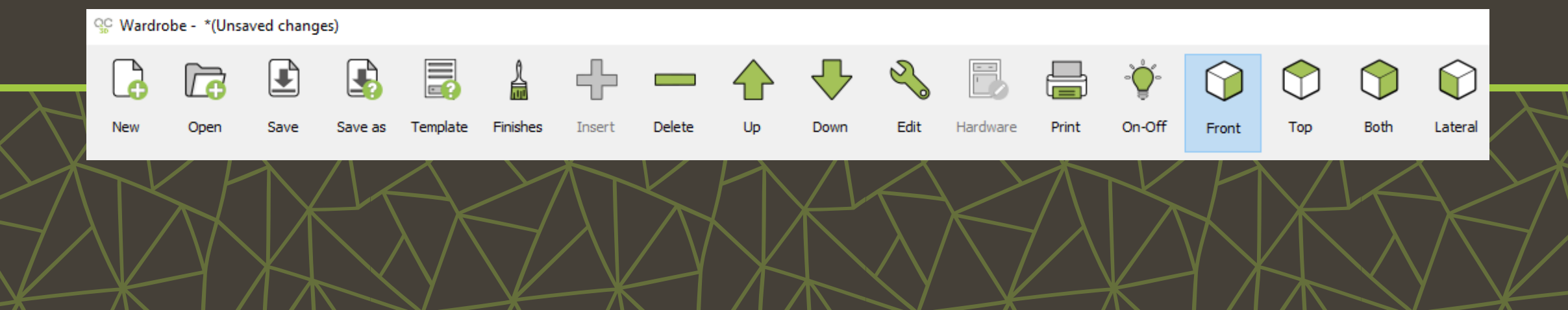

#### **COMMAND BAR**

**EDIT:** Modify a selected element.

**ON-OFF:** Choose which elements are visible.

**VIEW:** Adjust the view angle of the closet preview.

**PRINT:** Save the preview image as a PDF by clicking the Print button.

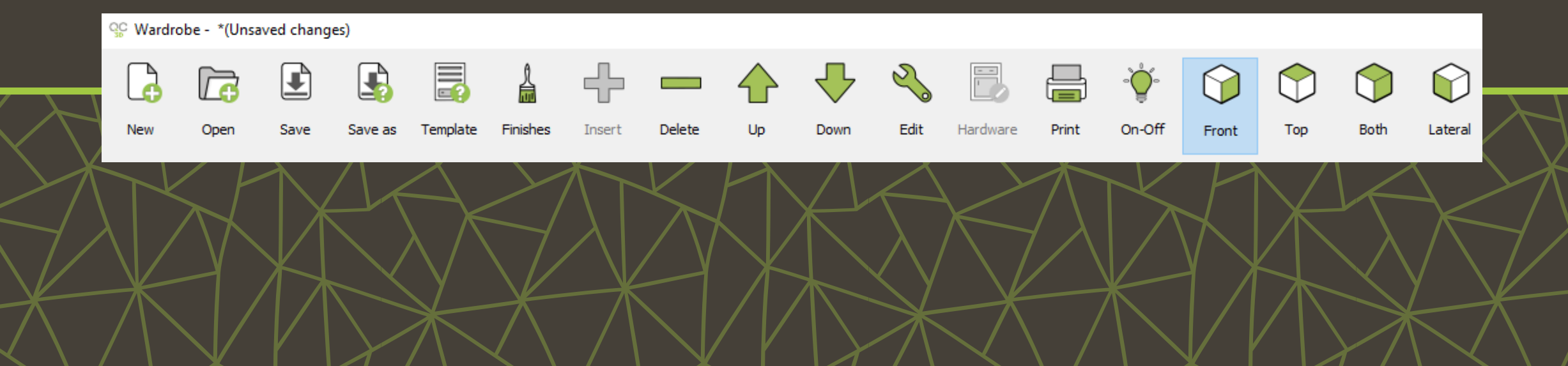

### **Detailed list and Prices**

The last two windows correspond to Detailed list and Prices.

| See Wardrobe - *(Unsaved changes)                      |                                                    |       |                   |         |                    |         |       |               | ?    | ?   | ×  |
|--------------------------------------------------------|----------------------------------------------------|-------|-------------------|---------|--------------------|---------|-------|---------------|------|-----|----|
|                                                        | 2                                                  |       |                   | D       |                    | <u></u> |       | Detailed list |      |     | ~  |
|                                                        | <b>~</b>                                           |       | $\mathbf{\nabla}$ | Ø       | mm.                | 0       |       |               | -    | -   | _  |
| New Open Save Save as                                  | Edit                                               |       | Parts             | Group   | Mimetres I         | Export  | Print |               | lack | Nex |    |
| Image                                                  | Qty. Name                                          | Width | Length Th         | ickness | Material           | Grain   | 1     | 2             | 3    | 4   | ^  |
|                                                        | 1 Door Model 1                                     | 96.1  | 242.1             | 2 V     | Vhite 01-2         |         |       |               |      |     |    |
| Outol.7DCloset                                         | 1 Door Model 1                                     | 96.1  | 242.1             | 2 V     | Vhite 01-2         |         |       |               |      |     |    |
| QUICKODCLOSET                                          | 1 Door Model 1                                     | 96.1  | 242.1             | 2 V     | Vhite 01-2         |         |       |               |      |     |    |
|                                                        | 1 Model 1                                          | 5.5   | 250               | 3 8     | leech 01-3         |         |       |               |      |     |    |
| Ponga aquí su logo<br>Place your logo here             | 1 Model 1                                          | 5.5   | 250               | 3 8     | leech 01-3         |         |       |               |      |     |    |
| Placez votre logo ici<br>Coloque aqui o seu logotipo   | 1 Side panel                                       | 67    | 250               | 1.9 B   | leech 01-1.9       | L       | x     | x             | ×    | X   |    |
| Inserisci qui il tuo logo MI SOFTWARE                  | 1 Side panel                                       | 67    | 250               | 1.9 B   | leech 01-1.9       | L       |       | x             |      | x   |    |
|                                                        | 1 Top molding - Model 1                            | 3     | 289               | 2 B     | leech 01-2         |         |       |               |      |     |    |
| Apply list of increments to the objects in the cabinet | 1 Bottom molding - Model 1                         | 4.5   | 289               | 2 B     | leech 01-2         |         |       |               |      |     |    |
| Customer information                                   | 1 External side panel                              | 67    | 247               | 1.9 B   | leech 01-1.9       | L       |       |               |      | х   |    |
|                                                        | 1 Plinth                                           | 4.5   | 287,4             | 1.9 B   | leech 01-1.9       | L       |       |               |      |     |    |
| VAT#                                                   | 1 Back panel                                       | 96.1  | 239.5             | 1 B     | leech 01-1         | L       |       |               |      |     |    |
| Name                                                   | 1 Bottom panel                                     | 67    | 94.5              | 1.9 B   | leech 01-1.9       | L       |       |               |      | х   |    |
| Address                                                | 1 Filler                                           | 5     | 45.6              | 1.9 B   | leech 01-1.9       | L       |       | х             |      | х   |    |
| Town                                                   | 1 Divider - filler                                 | 64.8  | 45.6              | 1.9 B   | leech 01-1.9       | L       |       |               |      | Х   |    |
| Postal code                                            | 1 Integrated handle Drawer sets: 2 drawers H:160mm | 80.7  | 45.4              | 64.5 B  | leech 01 Rotated-6 | i4.5 L  |       |               |      |     |    |
|                                                        | 1 Divider - filler                                 | 64.8  | 45.6              | 1.9 B   | leech 01-1.9       | L       |       |               |      | х   |    |
| Phone                                                  | 1 Filler                                           | 5     | 45.6              | 1.9 B   | leech 01-1.9       | L       |       | х             |      | х   |    |
| E-Mai                                                  | 1 Shelf                                            | 65    | 94.5              | 1.9 B   | leech 01-1.9       | L       |       |               |      | х   |    |
|                                                        | 1 Shelf                                            | 64.8  | 46.3              | 1.9 B   | leech 01-1.9       | L       |       |               |      | х   |    |
| Observations                                           | 1 Shelf                                            | 64.8  | 46.3              | 1.9 B   | leech 01-1.9       | L       |       |               |      | Х   | 17 |
|                                                        | 1 Shelf                                            | 64.8  | 46.3              | 1.9 B   | leech 01-1.9       | L       |       |               |      | Х   |    |
|                                                        | 1 Dividers 19mm                                    | 64.8  | 143.3             | 1.9 B   | leech 01-1.9       | L       |       |               |      | х   |    |
|                                                        | 1 Shelf                                            | 65    | 94.5              | 1.9 B   | leech 01-1.9       | L       |       |               |      | х   |    |
|                                                        | 1 Top panel                                        | 67    | 94.5              | 1.9 B   | leech 01-1.9       | L       |       |               |      | х   |    |
|                                                        | 1 Inside side panel                                | 67    | 242.5             | 1.9 B   | leech 01-1.9       | L       |       |               |      | х   |    |
|                                                        | 1 Back panel                                       | 95.3  | 239.5             | 1 8     | leech 01-1         | L       |       |               |      |     |    |
|                                                        | 1 Bottom panel                                     | 67    | 94.5              | 1.9 B   | leech 01-1.9       | 1       |       |               |      | х   |    |
|                                                        | 1 Shelf                                            | 65    | 94.5              | 1.9 B   | leech 01-1.9       | L       |       |               |      | х   | ~  |
|                                                        |                                                    |       |                   |         |                    |         |       | 1             |      | ~   | -  |

| · Wardro             | ibe - *(Uns                          | aved change          | es)        |                                                        |               |                 |                |                        |           |                     |           | ?                | ×               |    |
|----------------------|--------------------------------------|----------------------|------------|--------------------------------------------------------|---------------|-----------------|----------------|------------------------|-----------|---------------------|-----------|------------------|-----------------|----|
|                      |                                      |                      |            | 2                                                      |               |                 |                |                        |           | 2 4                 | - Pr      | ces              | Ý               |    |
| New                  | Open                                 | Save                 | Save as    | Edit                                                   |               |                 |                |                        | Ep        | ert P               | rint      | <b>e</b><br>Back | Next            |    |
| Image                |                                      |                      | ۹ ۵        | Name<br>Door Model 1                                   | Width<br>96.1 | Length<br>242.1 | Thickness<br>2 | Material<br>White 01-2 | Qty.<br>3 | Meters <sup>2</sup> | Lineal m. | Price(U)         | Price(T)<br>0.0 |    |
|                      |                                      |                      |            | Model 1                                                | 5.5           | 250             | 3              | Beech 01-3             | 2         |                     | 5         |                  | 0.0             |    |
| C                    | )uic                                 | k3D                  | Closet     | Side panel                                             | 67            | 250             | 1.9            | Beech 01-1.9           | 1         | 1.675               |           |                  | 0.0             |    |
|                      | 0.0000                               | Side panel           | 67         | 250                                                    | 1.9           | Beech 01-1.9    | 1              | 1.675                  | -         |                     | 0.0       |                  |                 |    |
| Pone                 | ga aquí su log                       | 10                   |            | Top molding - Model 1                                  | 3             | 289             | 2              | Beech 01-2             | 1         | -                   | 2.89      |                  | 0.0             |    |
| Plac                 | jez votre logo                       | ici<br>eu logotino   |            | Bottom molding - Model 1                               | 4.5           | 289             | 2              | Beech 01-2             | 1         |                     | 2.89      |                  | 0.0             | P  |
| Plat                 | zieren Sie hier<br>erisci qui il tud | r Ihr Logo<br>a logo | SOFTWARE   | External side panel                                    | 67            | 247             | 1.9            | Beech 01-1.9           | 1         | 1.655               |           |                  | 0.0             |    |
|                      |                                      | Plinth               | 4.5        | 287.4                                                  | 1.9           | Beech 01-1.9    | 1              | 0.129                  |           |                     | 0.0       |                  |                 |    |
| Customer information |                                      |                      | Back panel | 96.1                                                   | 239.5         | 1               | Beech 01-1     | 2                      | 4.603     |                     |           | 0.0              |                 |    |
|                      |                                      |                      | •          | Bottom panel                                           | 67            | 94.5            | 1.9            | Beech 01-1.9           | 3         | 1.899               | -         |                  | 0.0             |    |
| VAT#                 |                                      |                      |            | Top panel                                              | 67            | 94.5            | 1.9            | Beech 01-1.9           | 3         | 1.899               |           |                  | 0.0             |    |
| Name                 |                                      |                      |            | Inside side panel                                      | 67            | 242.5           | 1.9            | Beech 01-1.9           | 2         | 3.25                |           |                  | 0.0             |    |
| Address              |                                      |                      |            | Back panel                                             | 95.3          | 239.5           | 1              | Beech 01-1             | 1         | 2.282               |           |                  | 0.0             |    |
| Town                 |                                      |                      |            | External side panel                                    | 67            | 247             | 1.9            | Beech 01-1.9           | 1         | 1.655               |           |                  | 0.0             |    |
| Dental and           |                                      |                      |            | Wardrobe: 3 Door Model 1, 2 Model 1, 1 Top molding - N | Model 1, 1 Ba | ottom m         | olding - Mo    | del 1                  |           |                     |           |                  | 0               |    |
| Postal code          | . –                                  |                      |            | Handle 02, 90                                          | 1             | 9               | 3              | St. Steel 01-3         | 3         | -                   |           |                  | 0.0             |    |
| Phone                |                                      |                      |            | Filler                                                 | 5             | 45.6            | 1.9            | Beech 01-1.9           | 2         | 0.046               |           |                  | 0.0             |    |
| E-Mail               |                                      |                      |            | Divider - filler                                       | 64.8          | 45.6            | 1.9            | Beech 01-1.9           | 2         | 0.591               |           |                  | 0.0             |    |
|                      |                                      |                      |            | Integrated handle Drawer sets: 2 drawers H:160mm       | 80.7          | 45.4            | 64.5           | Beech 01 Rotated-64.5  | 1         |                     |           |                  | 0.0             |    |
|                      |                                      |                      |            | Shelf                                                  | 94.5          | 65              | 1.9            | Beech 01-1.9           | 4         | 2,457               |           |                  | 0.0             |    |
| Observations         |                                      |                      | Shelf      | 46.3                                                   | 64.8          | 1.9             | Beech 01-1.9   | 7                      | 2.1       |                     |           | 0.0              | Γ               |    |
|                      |                                      |                      |            | Dividers 19mm                                          | 64.8          | 143.3           | 1.9            | Beech 01-1.9           | 1         | 0.929               |           |                  | 0.0             |    |
|                      |                                      |                      |            | Round Rod                                              | 64.8          | 46.3            | 3              | Matt Steel 01-3        | 3         |                     | 1.389     |                  | 0.0             | Г  |
|                      |                                      |                      |            | Integrated handle Drawer sets: 3 drawers H:128mm       | 94.5          | 55              | 64.5           | Beech 01 Rotated-64.5  | 1         |                     |           |                  | 0.0             | Г  |
|                      |                                      |                      |            | Dividers 19mm                                          | 64.8          | 190.8           | 1.9            | Beech 01-1.9           | 1         | 1.236               |           |                  | 0.0             |    |
|                      |                                      |                      |            |                                                        |               |                 |                |                        |           |                     |           | TOTAL(€)         | 0.0             | Γ. |
|                      |                                      |                      |            |                                                        |               |                 |                |                        |           |                     |           |                  |                 |    |

✓ ×

# **Detailed list and Prices**

In the Detailed list, selecting the **Parts** components..

option will display an exploded view of the closet

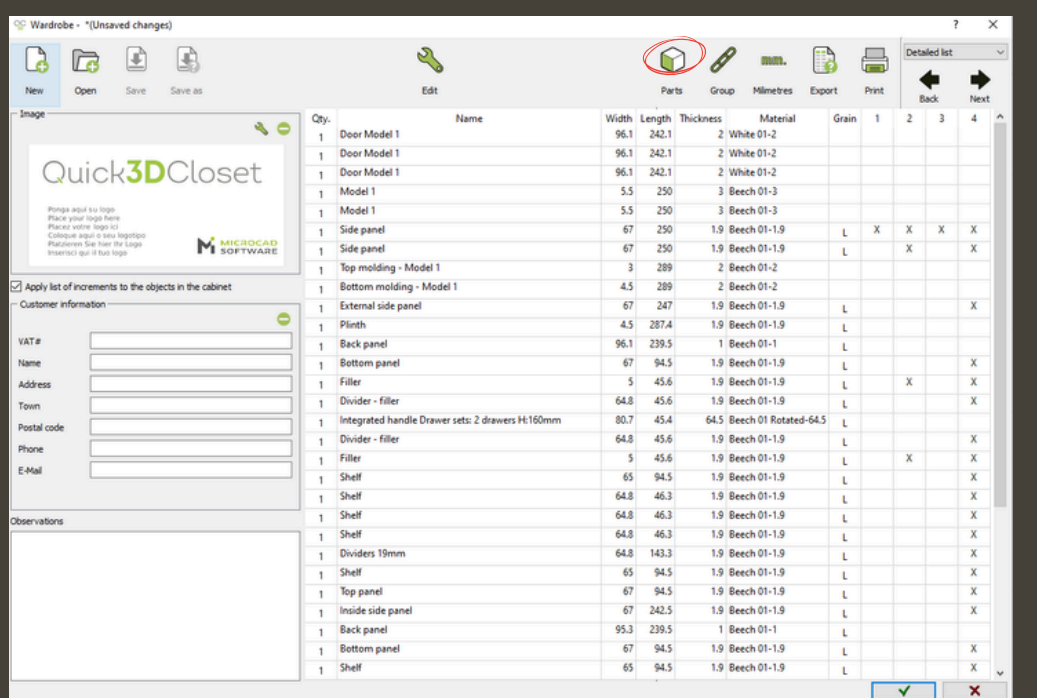

Parts

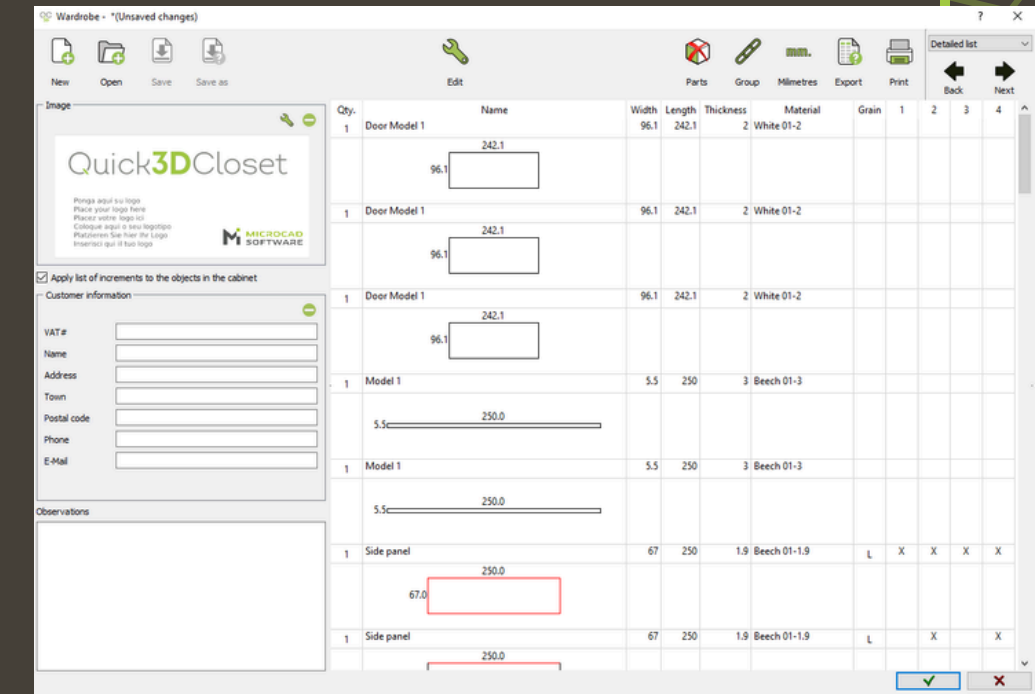

# **Final view**

Quick3DCloset

This is the final view of the closet. It is shown with the doors hidden, allowing you to clearly see the interior layout.

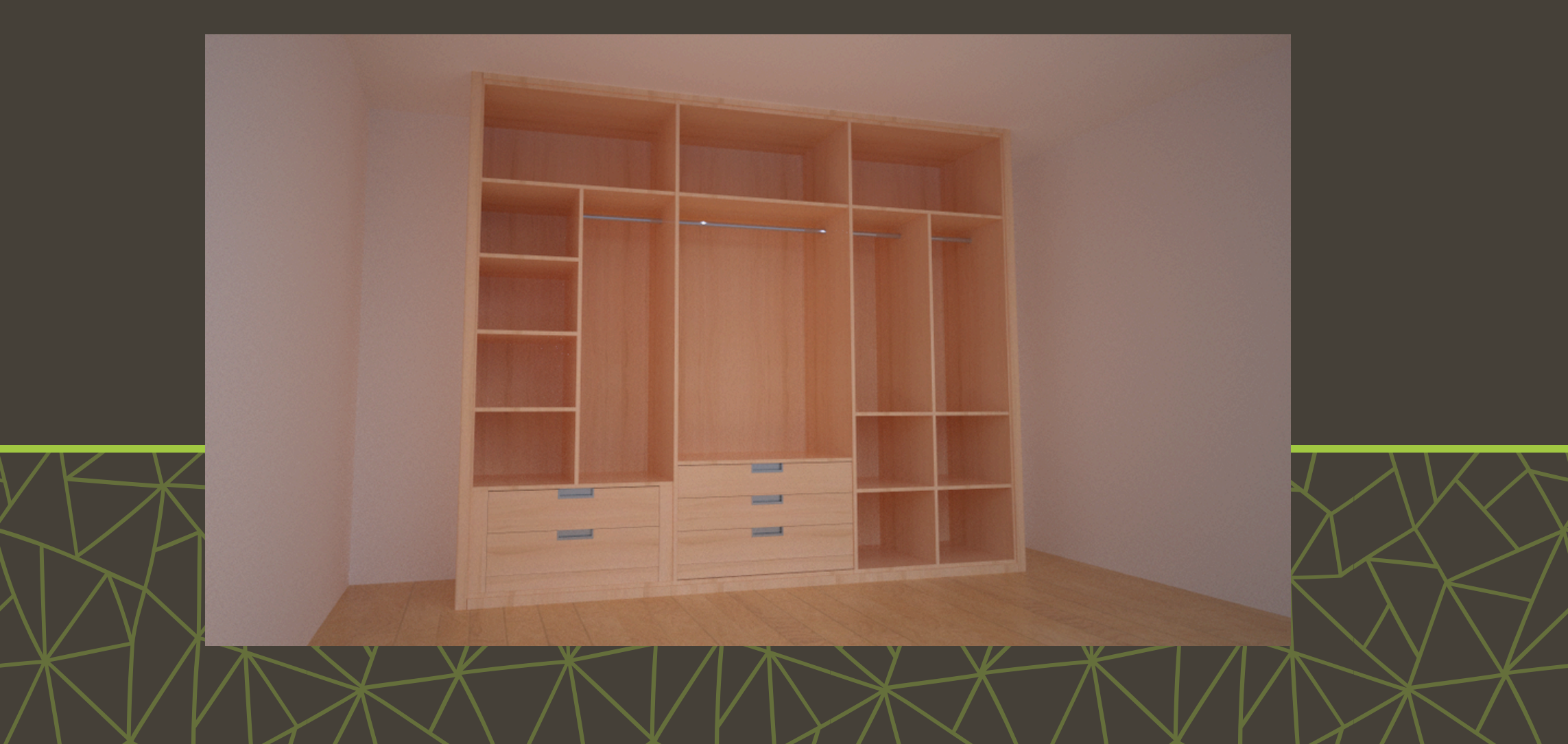

#### Save a wardrobe

Quick3DCloset allows you to save custom closets so you can reuse them later.

To save, click the Save button and assign a name to the closet.

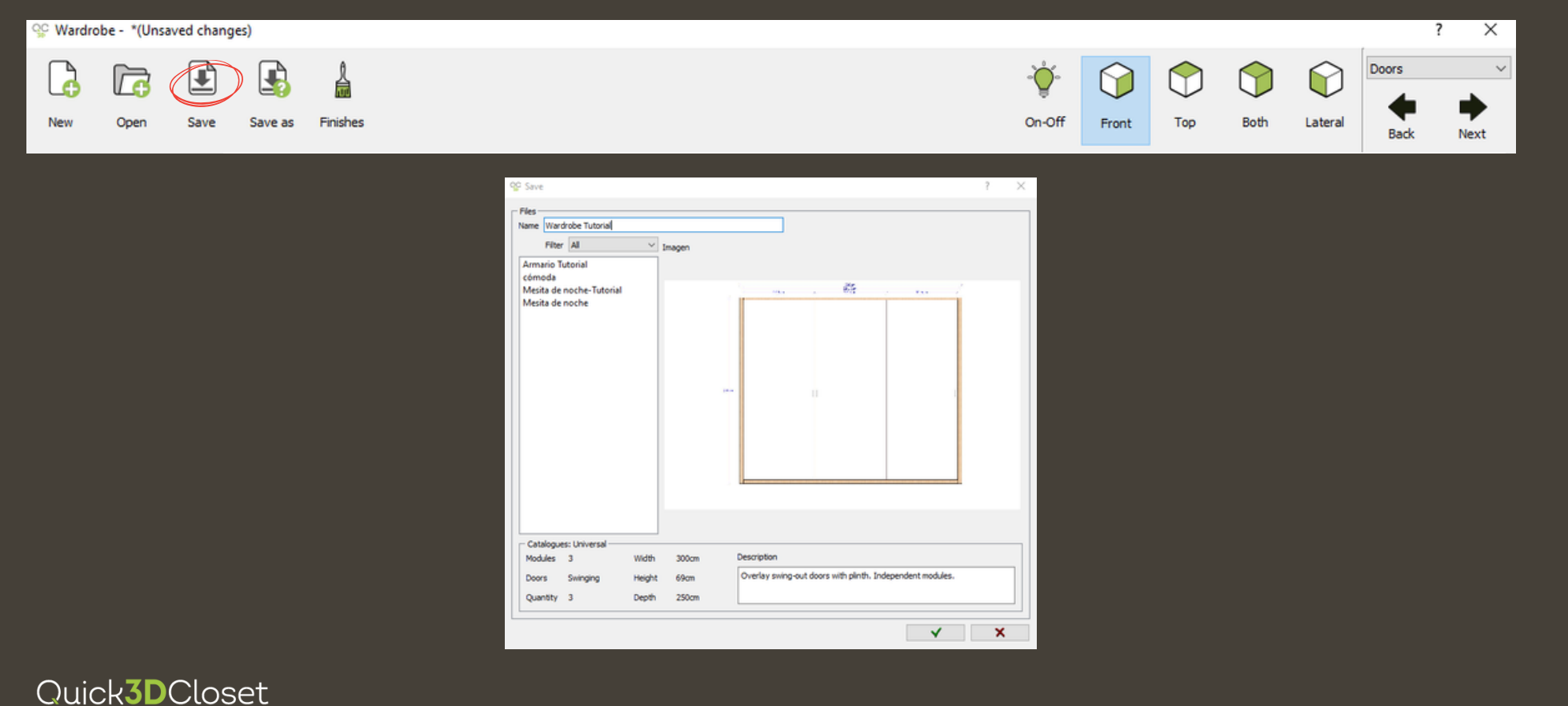

# Add a previously wardrobe saved

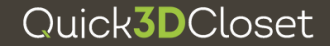

To insert a saved closet, go to the Furnishing tab and select Add closet.

Select any type of closet to open the Catalogues window.

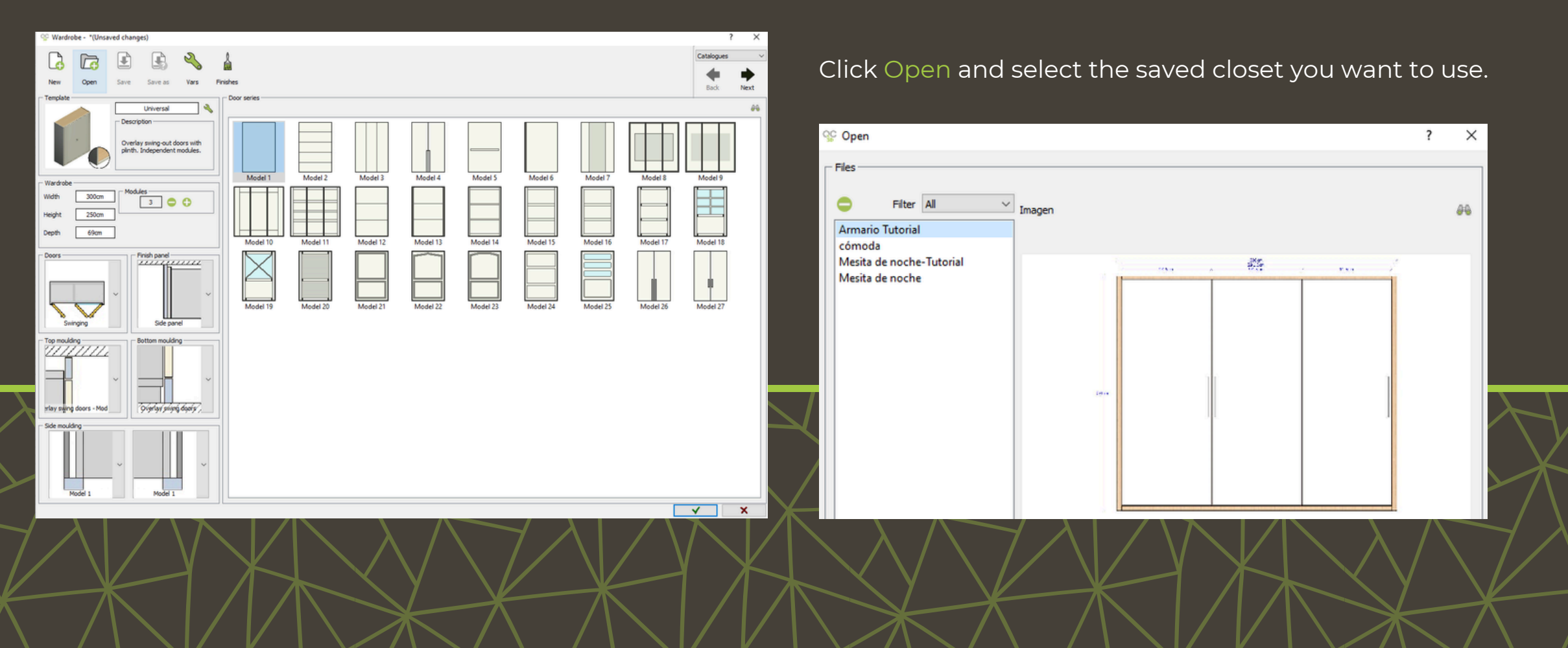

Quick**3D**Closet

# For more information

**<u>Click here</u>**